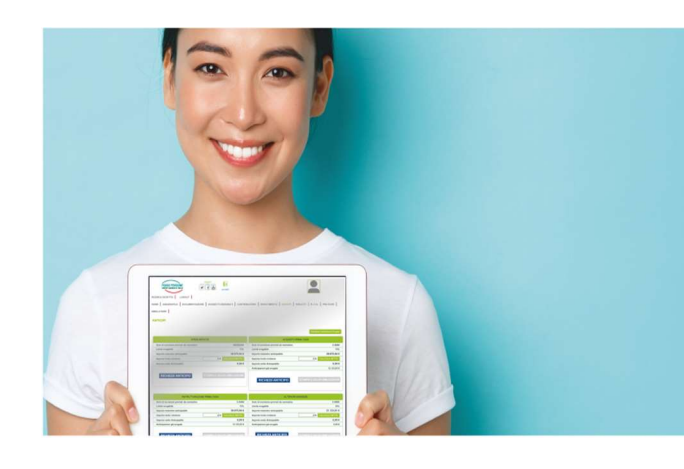

Le **anticipazioni** fino al **75%** sono tutte **online**!

Molto + di un Fondo Pensione

Anche le anticipazioni fino al 75% del tuo risparmio previdenziale sono online...

ora potrai chiedere un anticipo per spese mediche e per acquisto o ristrutturazione prima casa direttamente dalla tua Area Riservata.

Quando accedi alla tua Area Riservata, sezione Anticipi, compare un messaggio di benvenuto che ti permette di visionare direttamente, attraverso un link, le opzioni disponibili e la documentazione necessaria da allegare alla tua richiesta.

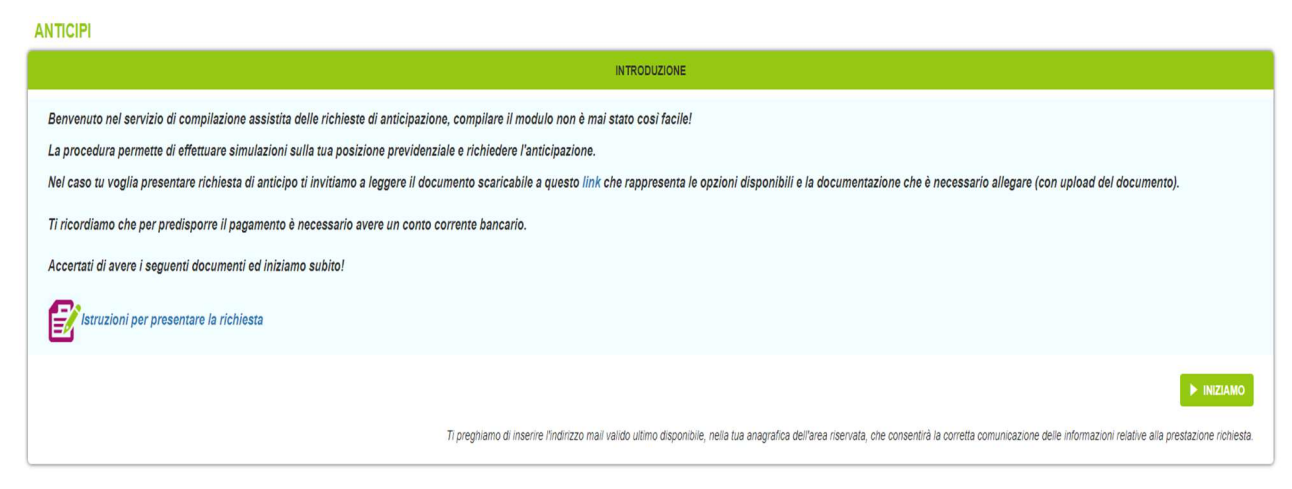

Visiona il vademecum al link indicato e segui le istruzioni per poter preparare correttamente la documentazione che dovrai allegare alla tua richiesta di anticipo.

Grazie a questo vademecum potrai accedere direttamente al sito pubblico <u>www.ca-</u> <u>fondopensione.it</u> per scaricare la modulistica necessaria. Con il tasto che trovi sulla destra di anticipo:

|                                                                                                    | SPESE MEDICHE                                                                                                    | A                                                                                                    | ACQUISTO PRIMA CASA                                                                                     |
|----------------------------------------------------------------------------------------------------|----------------------------------------------------------------------------------------------------|----------------------------------------------------------------------------------------------------|----------------------------------------------------------------------------------------------------|
| Anni di iscrizione previsti da normativa                                                                                                    | NESSUNA                                                                                                    | Anni di iscrizione previsti da normativa                                                                                                    | 8 ANNI                                                                                                  |
| Limite erogabile                                                                                                    | 76%                                                                                                    | Limite erogabile                                                                                                    | 76%                                                                                                    |
| Importo massimo anticipabile                                                                                                    | 34.855,77 €                                                                                                    | Importo massimo anticipabile                                                                                                    | 34.855,77 €                                                                                             |
| Importo lordo richiesto                                                                                                    | 0 CALCOLA NETTO                                                                                                    | Importo lordo richiesto                                                                                                    | 0 CALCOLA NETTO                                                                                         |
| Importo netto Anticipabile                                                                                                    | 0,00 €                                                                                                    | Importo netto Anticipabile                                                                                                    | 0,00 €                                                                                                  |
| Anticipazioni già erogate                                                                                                    | 33.392,34 €                                                                                                    | Anticipazioni già erogate                                                                                                    | 33.392,34 €                                                                                             |
| RICHIEDI ANTICIPO                                                                                                    | STAMPA E SALVA SIMULAZIONE                                                                                         | RICHIEDI ANTICIPO                                                                                                    | STAMPA E SALVA SIMULAZIONE                                                                              |
|                                                                                                    |                                                                                                    |                                                                                                    |                                                                                                    |
|                                                                                                    | RISTRUTTURAZIONE PRIMA CASA                                                                                        |                                                                                                    | ULTERIORI ESIGENZE                                                                                      |
| Anni di iscrizione previsti da normativa                                                                                                    | RISTRUTTURAZIONE PRIMA CASA<br>8 ANNI                                                                              | Anni di iscrizione previsti da normativa                                                                                                    | ULTERIORI ESIGENZE<br>8 ANNI                                                                            |
| Anni di iscrizione previsti da normativa<br>Limite erogabile                                                                                          | RISTRUTTURAZIONE PRIMA CASA<br>8 ANNI<br>7%                                                                        | Anni di iscrizione previsti da normativa<br>Limite erogabile                                                                                                    | ULTERIORI ESIGENZE<br>8 ANNI<br>30%                                                                     |
| Anni di iscrizione previsti da normativa<br>Limite erogabile<br>Importo massimo anticipabile                                                          | RISTRUTTURAZIONE PRIMA GABA<br>8 Anni<br>75%<br>34,855,77 G                                                        | Anni di iscrizione previsti da normativa<br>Limite erogabile<br>Importo massimo anticipabile                                                                                     | ULTERIORI EBIGENZE<br>8 ANNI<br>30%<br>27.299.24 €                                                      |
| Anni di iscrizione previsti da normativa<br>Limite erogabile<br>Importo massimo anticipabile<br>Importo iordo richiesto                               | RISTRUTTURAZIONE PRIMA GASA<br>8 ANNI<br>75%<br>34.855,77 €<br>0, € CALCOLA NETTO<br>0, € CALCOLA NETTO            | Anni di Iscrizione previsti da normativa<br>Limite erogabile<br>Importo massimo anticipabile<br>Importo lordor richiesto                                                         | ULTERIORI EBIGENZE<br>8 ANNI<br>30%<br>27.299,24 €<br>0 € CALOGLA HETTO                                 |
| Anni di iscrizione previsti da normativa<br>Limite erogabile<br>Importo massimo anticipabile<br>Importo lordo richiesto<br>Importo netto Anticipabile | NISTRUTTURAZIONE PRIMA CASA<br>8 ANNI<br>75%<br>34.955,77 €<br>0]€ CALCOLA NETTO<br>0,00 €<br>0,00 €               | Anni di Iscrizione previsti da normativa<br>Limite erogabile<br>Importo massimo anticipabile<br>Importo lordo richiesto<br>Importo netto Anticipabile                            | ULTERIORI ESIGENZE<br>8 ANNI<br>30%<br>27.299,24 C<br>0 CALCOLA NETTO<br>0,00 C                         |
| Anni di iscrizione previsti da normativa<br>Linite erogabile<br>Importo massimo anticipabile<br>Importo netto Anticipabile<br>Anticipazoni gi arogate | RISTRUTTURAZIONE PRIMA CABA<br>8 ANNI<br>75%<br>34.555,77 €<br>0) € 34.556,77 €<br>0,00 €<br>0,00 €<br>0,29,29,4 € | Anni di iscrizione previsti da normativa<br>Limite erogabile<br>Importo nasimo anticipabile<br>Importo lordo richiesto<br>Importo netto Anticipabile<br>Anticipazioni gi erogate | ULTERIORI EDIGENZE<br>8 ANNI<br>30%<br>27 299,4 C<br>27 299,4 C<br>27 4 COLA NETICO<br>0,00 C<br>0,00 C |

► INIZIAMO

Con il pulsante **RICHIEDI ANTICIPO** sarai automaticamente direzionato alla nuova istruttoria che, attraverso un processo guidato, ti permetterà di compilare la richiesta online senza l'utilizzo della carta.

| CRONO<br>FONDO PENSIONE<br>CRÉDIT AGRICOLE ITALIA | Richiesta di anticipazione<br>Aderente Codice Fiscale |                    |
|---------------------------------------------------|-------------------------------------------------------|--------------------|
| A                                                 | ANTICIPAZIONE PER:                                    |                    |
| Acquisto prima casa Ristrutturaz                  | zione prima casa 📀 Spese mediche                      | Ulteriori esigenze |
|                                                   |                                                       |                    |
| PIC                                               |                                                       |                    |
|                                                   | HIESTA ANTICIPAZIONE                                  |                    |
| Dichiaro di aver preso visione del documento      | o sulle anticipazioni leggi tutto                     | $\frown$           |
| Importo lordo anticipabile Min: 1.000,00 € Ma     | ax: 60.410,61 €                                       | 0%                 |
| Scegli                                            | una di queste opzioni:                                | sul massimo        |
| MAX                                               | € %                                                   | anticipabile       |

In questa pagina, la procedura ti propone automaticamente la tipologia di anticipazione scelta; dovrai semplicemente inserire il flag di presa visione del "documento sulle anticipazioni" (se hai necessità di visionarlo potrai cliccare su "leggi tutto") e scegliere quanto montante richiedere tra le tre diverse opzioni: il massimo concedibile, pari al 75% del tuo montante totale, che avrai già visionato nella maschera precedente, ovvero un importo lordo, o ancora una percentuale, sempre calcolata sul tuo montante totale. La procedura si bloccherà sempre all'importo massimo concedibile e al minimo richiedibile, che è pari a 1.000 euro lordi.

Ipotizzando di voler richiedere un importo lordo, dovrai cliccare sull'icona e la procedura ti proporrà i campi da compilare "IMPORTO LORDO RICHIESTO" e "IBAN". Una volta compilati, con il pulsante "SCEGLI FILE", dovrai allegare il documento d'identità in corso di validità e tutti i documenti giustificativi necessari e previsti per la tipologia di anticipazione scelta, come indicato nel vademecum.

| Importo LO<br>Richiesto                                                 | DRDO                                                                                                    |
|-------------------------------------------------------------------------|----------------------------------------------------------------------------------------------------|
|                                                                         |                                                                                                    |
|                                                                         | METODO DI PAGAMENTO                                                                                                    |
| 0                                                                       | Bonifico                                                                                                    |
|                                                                         |                                                                                                    |
| Intestatario                                                            |                                                                                                    |
| Intestatario<br>IBAN                                                    |                                                                                                    |
| Intestatario<br>IBAN                                                    | DOCUMENTI                                                                                                    |
| Intestatario<br>IBAN<br>Seleziona uno                                   | DOCUMENTI<br>no o più file da caricare, il file può anche contenere scansioni fronte/retro                                                                                                    |
| Intestatario<br>IBAN<br>Seleziona un<br>Copia del doc                   | DOCUMENTI<br>no o più file da caricare, il file può anche contenere scansioni fronte/retro<br>cumento di identità in corso di validità                                                                                |
| Intestatario<br>IBAN<br>Seleziona un<br>Copia del doc<br>Tutti i docume | DOCUMENTI   to o più file da caricare, il file può anche contenere scansioni fronte/retro   cumento di identità in corso di validità   enti giustificativi previsti per la tipologia di anticipazione (vedi Documento |

Terminata la fase di compilazione dovrai cliccare sul pulsante e la

procedura ti presenterà un riepilogo della richiesta, che dovrai opportunamente controllare. Se hai compilato correttamente tutti i campi potrai cliccare sul pulsante

**CONFERMA**; a questo punto, confermando di nuovo la richiesta e inserendo il codice OTP ricevuto con un sms sul tuo cellulare, darai corso all'operazione.

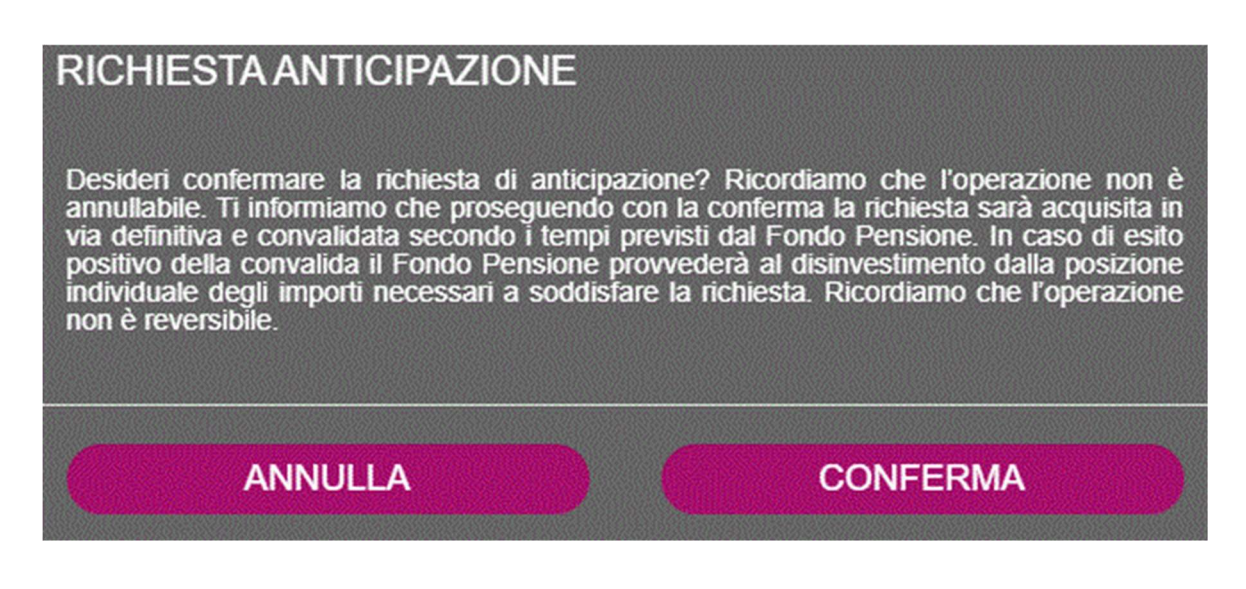

Al termine, comparirà un messaggio di ricezione della tua domanda con relativa ricevuta, che potrai salvare in formato pdf, ma che sarà sempre disponibile anche nella tua Area Riservata, nella sezione "Documenti".

Abbiamo ricevuto la tua domanda

Il Fondo si occuperà quindi di verificare la completezza delle informazioni inserite e la correttezza della documentazione allegata; qualora fossero riscontrate anomalie, provvederà a contattarti attraverso una mail per individuarne la soluzione e potrai correggere i dati mancanti o integrare eventuale documentazione nella sezione "Pratiche" della tua Area Riservata.

La data di presentazione sarà considerata, ad ogni effetto, quella di ricevimento da parte del Fondo del modulo di richiesta completo di tutta la documentazione necessaria. In caso di documentazione mancante o carente, la data di presentazione sarà considerata quella di consegna dell'ultimo documento necessario. Nel caso di approvazione da parte del Fondo, riceverai una mail di presa in carico e potrai sempre consultare lo stato di avanzamento della richiesta nella sezione "Pratiche" della tua Area Riservata.

L'importo richiesto sarà disinvestito con la prima valorizzazione utile e il pagamento sul conto corrente indicato nella richiesta, avverrà secondo i tempi stabiliti dal documento sulle anticipazioni.

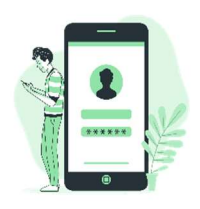

Ti ricordiamo che puoi **accedere all'Area Riservata** del Fondo Pensione utilizzando i seguenti percorsi:

- da OnLife > Persone > Fondo Pensione > Area Riservata del Fondo
- direttamente dal Sito https://www.ca-fondopensione.it > Area Riservata Socio, utilizzando le credenziali in tuo possesso.

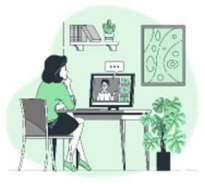

## Contatta il Fondo se hai bisogno di aiuto:

• dal lunedì al venerdì dalle 10,30 alle 12,30 al numero dedicato 0521/914010

• tramite una mail a: fondopensione@credit-agricole.it

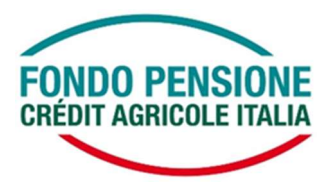